# **Utah Personal Income Tax Extensions**

## **Utah Extension Payment:**

Step 1:

Click on the below link

https://tap.tax.utah.gov/TaxExpress/\_/

(Note:-This link opens only via U.S IP address.)

#### Step 2:

Under Payments click on Make an e-check payment or Credit card payment

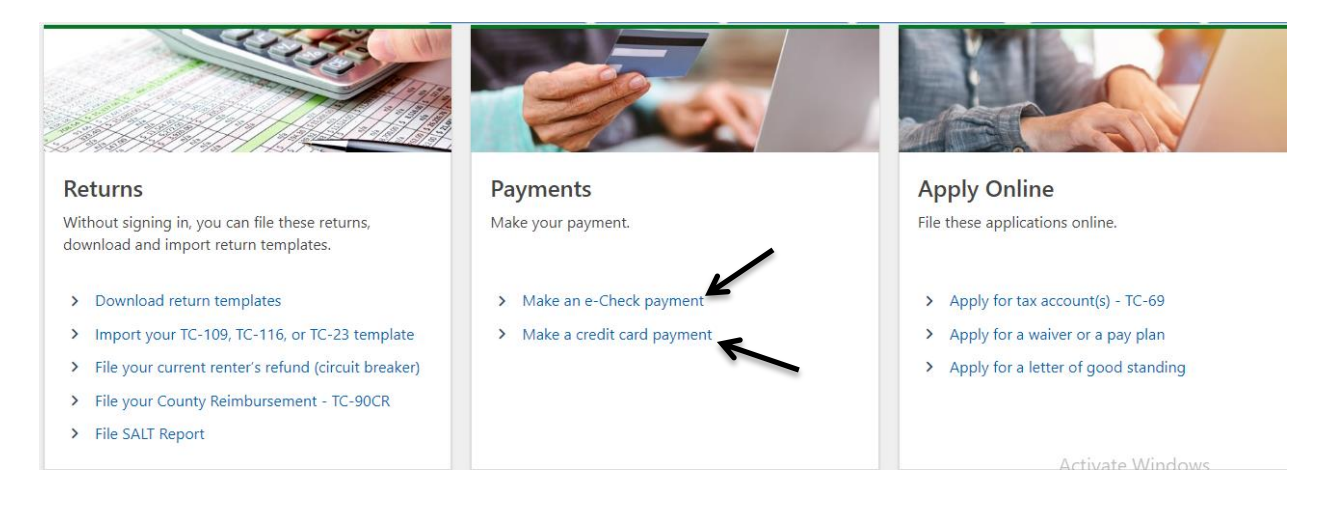

#### Step 3:

Enter your name; phone and select option as below (If you have received any payment coupon from the UTAH State Tax Commission then select "Yes") and then click on next.

| e-Check Payment           Image: State of the second second |                                                                                                    |
|----------------------------------------------------------------------------------------------------|----------------------------------------------------------------------------------------------------|
| Taxpayer Contact Information         Contact Name       *         Required       *         Contact Phone       *         Required       *                                                                                                    | Coupon Verification         Did you receive a payment coupon from the Utah State Tax Commission?         No       Yes         Click Next to enter your payment information |
| Your onlin                                                                                                    | e session will timeout after 60 minutes of inactivity.                                                                                                    |
| Cancel                                                                                                    | < Previous Next >                                                                                                    |

#### Step 4:

#### Click on Click here to add a payment

| e-Check   | k Payment           |                     |  |  |
|-----------|---------------------|---------------------|--|--|
| e-check i |                     |                     |  |  |
| Тахр      | payer Information   | Payment Information |  |  |
| List of   | f Pourmont(c) Roque |                     |  |  |
| LISU      | r Payment(s) Reque  | steu                |  |  |

# Step 5:

## Enter your information and select options as below, click on Add

| Select Tax Type             | Select Bank Account Type             | You may schedule your payment up to 130 days      |
|-----------------------------|--------------------------------------|---------------------------------------------------|
| Individual Income Tax (IIT) | ~ Checking                           | from today. We won't take the funds from your     |
| Select ID Type              | Savings                              | received after the return due date are subject to |
| Social Security #           | <ul> <li>Routing Number *</li> </ul> | penalty and interest.                             |
| *                           | Reauired                             | Select Payment Type Help                          |
|                             | *                                    | Prepayment ~                                      |
| kequirea                    | Account Number                       | Filing Frequency                                  |
| Confirm ID *                | Required                             | Annual ~                                          |
| Required                    | Confirm Account Number *             | Select Filing Period End Date                     |
| First & Last Name *         | Required                             | 31-Dec-2023                                       |
| Required                    |                                      |                                                   |
|                             |                                      | Payment Date                                      |
|                             |                                      | 29-Dec-2023                                       |
|                             |                                      | Payment Amount *                                  |
|                             |                                      | 1                                                 |

# Step 6:

Review your details and submit it.